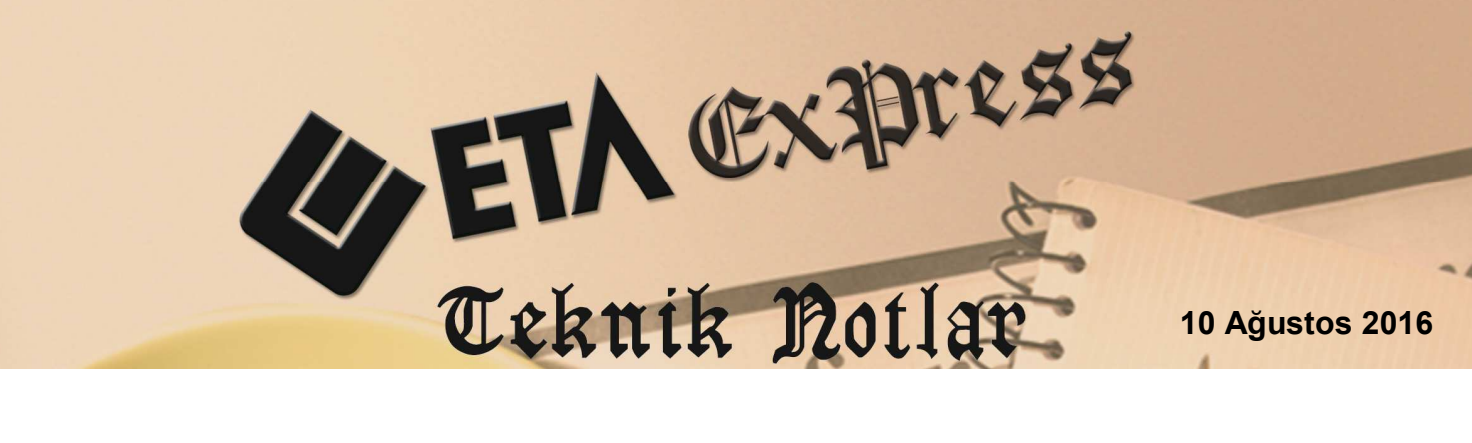

İlgili Versiyon/lar : ETA:SQL, ETA:V.8-SQL

İlgili Modül/ler : Muhasebe

## MUHASEBE FİŞ SATIRLARINDA EVRAK TARİHİ VE EVRAK NO BİLGİLERİNİN TOPLU YAZILMASI

Yevmiye kayıtlarının kalemler bölümünde yer alan Evrak Tarihi ve Evrak Numaraları aynı olduğu durumlarda tek tek yazmak yerine toplu olarak yazılabilir. Bu işlem veri girişi sırasında pratiklik sağlar.

Ekran 1'de satış faturasına ait muhasebe yevmiye kaydı görülmektedir. İlgili fişin Kalem Evrak Tarihi ve Kalem Evrak Numarası sahalarına değerleri F8-Bilgi ekranında bulunan Evrak Tarihi Taşıma ve Evrak No Taşıma seçeneklerini kullanarak pratik bir şekilde ilgili sahaları toplu olarak doldurabiliriz.

| 🛃 Muhasebe [ ETA BİLGİSA    | YAR/2016] - [1-MAH                   | ISUP { Ref.No:0 } ]                                    | -                           |                     | and the second of the | which watter |          |
|-----------------------------|--------------------------------------|--------------------------------------------------------|-----------------------------|---------------------|-----------------------|--------------|----------|
| E Hesap Planı Muhaseb       | e Fişi <u>R</u> aporlar <u>S</u> erv | r <mark>is Y<u>a</u>rdımcı İşlemler <u>P</u>ene</mark> | cereler <u>Y</u> ardım      |                     |                       |              | - 8 ×    |
| 🗿 • 🔍 • 🔮 •                 | 669                                  |                                                        |                             |                     |                       |              |          |
| 8                           |                                      | <br>    Ø ,   4                                        |                             |                     |                       |              |          |
| ESC->Çıkış   F1->Yardım   I | F2->Kayıt   F3->Ip                   | otal   F4->Yazdır   F5->N                              | /uavin   F6->Hes.L.   F7->F | iş Lis.   F8->Bilgi | F11->Onc. F12->Son.   |              |          |
| Fiş Bilgileri Düzenleme     | Döviz Bilgileri Bi                   | ağlantılar                                             |                             |                     |                       |              |          |
| Fin Traihi                  | Ozel Kod                             | lar                                                    | Fiş Açıklaması              |                     | KDV HARIC             | ]            |          |
|                             | FIŞ Ü.K.                             | · <u> </u>                                             | Açıklama SAIIŞ FA           | IURASI KAYDI        |                       |              |          |
| Fiş No                      | Fiş Ö.K                              | 2 📕                                                    |                             |                     |                       |              |          |
| Yev.No                      | Fiş Ö.K.                             | 3                                                      |                             |                     |                       |              |          |
| Belge Türü FAT              | Ödeme                                | Sakli                                                  |                             |                     |                       |              |          |
|                             |                                      | ýeni 📃                                                 | ]                           |                     |                       |              |          |
| EVRAK TARİHİ                | HESAP KODU                           | BA/BS Kodu EVRAK NO                                    | BELGE TÜRÜ                  | AÇIKLAMA            |                       | BORÇ         | ALACAK   |
| 1                           | 120 009                              |                                                        |                             | SATIŞ FATURAS       | I KAYDI               | 1 180.00     |          |
| 2                           | 600 018                              | (120 009)                                              |                             | SATIŞ FATURAS       | I KAYDI               |              | 1 000.00 |
| 3                           | 391 018                              |                                                        |                             | SATIŞ FATURAS       | I KAYDI               |              | 180.00   |
| 4                           |                                      |                                                        |                             |                     |                       |              |          |
| 5                           |                                      |                                                        |                             |                     |                       |              |          |
| 6                           |                                      |                                                        |                             |                     |                       |              |          |
| 7                           |                                      |                                                        |                             |                     |                       |              |          |
| - 391 018/HES KDV           | 1                                    |                                                        | 1                           | 1.                  | Fis Toplam            | L.           |          |
|                             | BORÇ                                 | ALACAK                                                 | BAKİYE                      | TİP                 |                       | BORÇ         | ALACAK   |
| TL                          | 1                                    | 0.00 20 007.                                           | 20 007.26                   | A                   | TL                    | 1 180.00     | 1 180.00 |
| Miktar                      |                                      | 0.00 10.0                                              | 00 10.00                    | A                   | TL Fark               |              |          |
|                             |                                      |                                                        |                             |                     | Döviz                 | 0.00000      | 0.00000  |
|                             |                                      |                                                        |                             |                     | Miktar                | 0.00         | 0.00     |
|                             |                                      |                                                        |                             |                     |                       |              |          |

Ekran 1 : Örnek Satış Faturası Yevmiye Kaydı

**F8 Bilgi** ekranında bulunan Evrak Tarihi Taşıma ve Evrak No Taşıma butonlarına tıklanır.

| 🔁 Muha        | sebe [ ETA BİLGİSA       | YAR/2016] - [1-MA                   | HSUP ( Ref.No:        | :0 } ]                    | ALC: NO            |           |                                  | Statute of the local division of the local division of the local d | -                | Mary - |          |          |
|---------------|--------------------------|-------------------------------------|-----------------------|---------------------------|--------------------|-----------|----------------------------------|----------------------------------------------------------------------------------------------------|------------------|--------|----------|----------|
| 🛃 Hesa        | ap Planı <u>M</u> uhaseb | e Fişi <u>R</u> aporlar <u>S</u> er | vis Y <u>a</u> rdımcı | İşlemler <u>P</u> encerel | ler <u>Y</u> ardım |           |                                  |                                                                                                    |                  |        |          | _ 6 ×    |
| - 🛃           | 🔍 🔹 🛃 🗸                  | 66                                  |                       |                           |                    |           |                                  |                                                                                                    |                  |        |          |          |
| 8<br>ESC->Çık | sş F1->Yardım i          |                                     | ptal F4->Ya           | azdır F5->Muav            | in F6->Hes.L. F7-> | ⊪Fiş Lis. | F8->Bilgi                        | <b>¢</b><br>F11->Önc.                                                                                                    | ♦<br>F12->Son.   |        |          |          |
| Fiş Bilg      | ileri Düzenleme          | Döviz Bilgileri B                   | ağlantılar            |                           |                    | 1.8       | Detay Bilgi                      | 457                                                                                                    | F8               |        |          |          |
| 22. 32.<br>[  |                          | Özel Ko                             | dlar                  |                           | Fiş Açıklaması     |           | Detay Açıklam                    | a<br>s                                                                                                    | Ctrl+F8          | 1      |          |          |
| Fiş Tari      | ihi 10/08/2010           | Fiş Ö.K                             | C1                    |                           | Açıklama SATIŞ F   | ATURA SI  | Son Kaydedile                    | n Fişler                                                                                                    |                  |        |          |          |
| Fis No        |                          | Fis Ö.K                             | .2                    |                           |                    |           | KDV Hesaplan                     | ia                                                                                                    | Ctrl+K           | 1      |          |          |
| Vaubla        | -                        |                                     |                       |                           |                    |           | KDV Ayırma                       |                                                                                                    | Ctrl+L           |        |          |          |
| Tevino        |                          | FIŞ Ö.K                             |                       |                           |                    |           | İşareti Kapat<br>Tutarları Topla | 3                                                                                                    | Ctrl+E<br>Ctrl+T |        |          |          |
| Belge T       | FAT                      | Ödeme                               | e Şekli               | <u>*</u>                  |                    |           | Hesapları Topl                   | a                                                                                                    | Ctrl+U           |        |          |          |
|               |                          |                                     | launa rea             |                           |                    | 1.070     | Siralama                         | sti                                                                                                    | Ctrl+S           | 0000   |          |          |
|               | EVRAK TARIHI             | HESAP KODU                          | BA/BS Kodu            | EVRAK NU                  | BELGE TURU         | AÇIKL     | Bakiye Kapa                      | 34                                                                                                    | -                | BORÇ   | P        | LACAK    |
| 1             |                          | 120 009                             |                       |                           |                    | SATI      | Fiş Cambaz Kı                    | ullanımı                                                                                                    | Shift+F7         |        | 1 180.00 |          |
| 2             | 5                        | 600 018                             | (120 009)             |                           |                    | SATI      | Saha Pozisyor                    | n Degişikliği                                                                                                    |                  |        |          | 1 000.00 |
| 3             |                          | 391 018                             |                       |                           |                    | SATI      | Bağlı KDV Hesaplama              |                                                                                                    | Ctrl+B           |        |          | 180.00   |
| 4             |                          |                                     |                       |                           |                    |           | Belge Tür Değ                    | isikiči                                                                                                    | Calto            |        |          |          |
| 5             |                          |                                     | -                     |                           |                    |           | Evrak Tarihi T                   | aşıma                                                                                                    |                  |        |          |          |
| 6             |                          |                                     |                       |                           |                    |           | Evrak No Taşı                    | ma                                                                                                    |                  |        |          |          |
| 7             |                          | -                                   |                       |                           | -                  |           | Kayıt Bilgisi                    |                                                                                                    |                  |        |          |          |
| 120 009       | TAYFUN HALICILIK         | TD.ŞTİ ————                         |                       |                           |                    |           | Fiş T                            | oplam                                                                                                    |                  | -      |          |          |
| -             |                          | BORÇ                                | ALACAK                | B                         | IAKIYE             | TIP       |                                  |                                                                                                    |                  | BORÇ   | 4        | ALACAK   |
| TL            |                          | 5 09                                | 0.00                  | 0.00                      | 5 090.0            | 00 B      | TL                               |                                                                                                    |                  |        | 1 180.00 | 1 180.00 |
|               |                          |                                     |                       |                           |                    |           | TL Fa                            | ark                                                                                                    |                  |        | 0.00000  | 0.00000  |
|               |                          |                                     |                       |                           |                    |           | Dovis                            | 2                                                                                                    |                  |        | 0.00000  | 0.00000  |
|               |                          |                                     |                       |                           |                    |           | MIKT                             | 41                                                                                                    |                  |        | 0.00     | 0.00     |

Ekran 2 : F8 Bilgi ekranı Evrak Tarihi / No Taşıma Butonları

**Evrak Tarihi Taşıma :** Evrak Tarihi Taşıma seçeneğine tıklandığında karşımıza gelen pencerede Evrak Tarihi kısmına taşınması istenilen tarih yazılıp F2-Değiştir butonuna basılarak fişin kalemlerinde bulunan satırlara tarih taşıma işlemi pratik bir şekilde tamamlanmış olur. Sadece boş olanlar işaretlenerek boş olan satırların doldurulması sağlanır.

| 🕢 Muhasebe [ ETA BİLGİSAYAR/2016 ] - [ 1-MAHSUP ( Ref.No:0 ) ]                                                                                                    | - O X                                   |
|----------------------------------------------------------------------------------------------------|-----------------------------------------|
| Elesap Planı Muhasebe Fişi Raporlar Şervis Yardımcı İşlemler <u>P</u> encereler <u>Y</u> ardım                                                                                                    | - 8 ×                                   |
| 4 · 2 · 6 · 5 5 3 3 6 3                                                                                                    | - I I I I I I I I I I I I I I I I I I I |
| ESC->Cles F1->Yardm F2->Kayıt F3->Iptal F4->Yazdr F5->Muavin   Fiş Bilgileri Düzenleme Döviz Bilgileri Bağlantılar Ozel Kodar   Fiş Ch.1 Image: Solution of the solution of the solution | AK 1 000.00<br>180.00                   |
| T 120 009/TAYFUN HALICILIK LTD. 5TI                                                                                                    | AK L                                    |
| TI 5090.00 0.00 5090.00 TI 1180.00                                                                                                    | 1 180.00                                |
| TLFark                                                                                                    |                                         |
| Doviz 0.00000                                                                                                    | 0.00000                                 |
| Miktar 0.00                                                                                                    | 0.00                                    |

Ekran 3 : Evrak Tarihi Taşıma

**Evrak No Taşıma :** Evrak No Taşıma butonuna tıklandığında karşımıza gelen pencerede Evrak No kısmına taşınması istenilen Evrak Numarası yazılıp F2-Değiştir butonuna basılarak fişin kalemlerinde bulunan satırlara Evrak No taşıma işlemi pratik bir şekilde tamamlanmış olur. Sadece boş olanlar işaretlenerek boş olan satırların doldurulması sağlanır.

| Muha            | asebe [ ETA BİLGİSA        | YAR/2016] - [1-MA                  | HSUP ( Ref.No:0                                       | )]                                       |                                    | 1.00                                                |                                                      |          |          |
|-----------------|----------------------------|------------------------------------|-------------------------------------------------------|------------------------------------------|------------------------------------|-----------------------------------------------------|------------------------------------------------------|----------|----------|
| 🛃 <u>H</u> es   | ap Plani <u>M</u> uhaset   | e Fişi <u>R</u> aporlar <u>S</u> e | rvis Y <u>a</u> rdımcı İş                             | lemler <u>P</u> encereler <u>Y</u> ardın | ı                                  |                                                     |                                                      |          | _ 8 ×    |
| - 🎼             | 🛛 🖓 🕶 📸 🔻                  | 663                                |                                                       |                                          |                                    |                                                     |                                                      |          |          |
| 8<br>ESC->Çi    | ikış F1->Yardım            | F2->Kayıt F3->                     | ل<br>Iptal F4->Yazı                                   | dir F5->Muavin F6->He                    | es.L. F7->Fiş Lis. F8->Bi          | lgi F11->Önc.                                       |                                                      |          |          |
| Fiş Bilç        | gileri Düzenleme           | e   Döviz Bilgileri   E            | Bağlantılar                                           |                                          |                                    |                                                     |                                                      |          |          |
| Fiş Tar         | rihi <b>10/08/201</b>      | 6 D Fiş Ö.H                        | dlar<br>K.1                                           | Fiş Açıklama<br>Açıklama                 | SAT Evrak No Taşım                 | a                                                   |                                                      |          |          |
| Yev.No<br>Belge | Türü FAT                   | Fiş Ö.F<br>Gdem                    | <2 C2 C3 C3 C3 C4 C4 C4 C4 C4 C4 C4 C4 C4 C4 C4 C4 C4 |                                          | FİŞ KALEM<br>EVRAK NO<br>SAHAYA Gİ | LERINDE DEĞIŞT<br>BİLGİLERINİ AŞA<br>REREK F2 DEĞIŞ | İRMEK İSTEDİĞINİZ<br>ĞIDA BULUNAN<br>TİR BUTONUNA BA | sinizi   |          |
| 1               | EVRAK TARIHI<br>10/08/2016 | HESAP KODU                         | BA/BS Kodu E                                          | EVRAK NO BELGE                           | EVRAK NO                           | SF-000                                              | )1                                                   | 1 180.00 |          |
| 2               | 10/08/2016                 | 600 018                            | (120 009)                                             |                                          | 0                                  |                                                     |                                                      |          | 1 000.00 |
| 3               | 10/08/2016                 | 391 018                            |                                                       |                                          | Sadece bo                          | ş Olanlar 🛛 🕶                                       |                                                      |          | 180.00   |
| 4<br>5<br>6     |                            |                                    |                                                       |                                          | ×<br>ESC->Çıkış                    | ?)<br>F1->Yardım                                    | F2->Değiştir                                         |          |          |
| 7               |                            |                                    |                                                       |                                          |                                    | Eis Tonlam                                          |                                                      |          | -        |
| 120 005         | STATFON HALICILIK          | BORÇ                               | ALACAK                                                | BAKIYE                                   | TiP                                | riş ropiami                                         |                                                      | BORÇ     | ALACAK   |
| TL              |                            | 5 09                               | 90.00                                                 | 0.00                                     | 5 090.00 B                         | TL                                                  |                                                      | 1 180.0  | 1 180.00 |
|                 |                            |                                    |                                                       |                                          |                                    | TL Fark                                             |                                                      |          |          |
|                 |                            |                                    |                                                       |                                          |                                    | Döviz                                               |                                                      | 0.0000   | 0.00000  |
|                 |                            |                                    |                                                       |                                          |                                    | Miktar                                              |                                                      | 0.0      | 0.00     |

Ekran 4 : Evrak No Taşıma

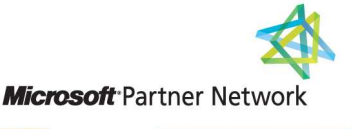

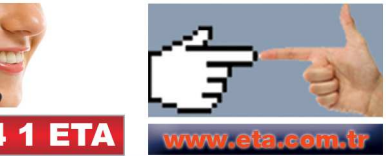